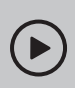

# Set up with videos:

Scan QR code or visit https://www.tp-link.com/support/setup-video/#wi-fi-routers

# **1** Connect the Hardware

- Unplug the power to turn off your modem, if any, and remove the backup battery if it has one.
- Place the router horizontally and orient the antennas vertically.

If your internet connection is through an Ethernet cable directly from the wall instead of through a DSL / Cable / Satellite modem, connect the Ethernet cable to the router's WAN port, and then follow steps 3

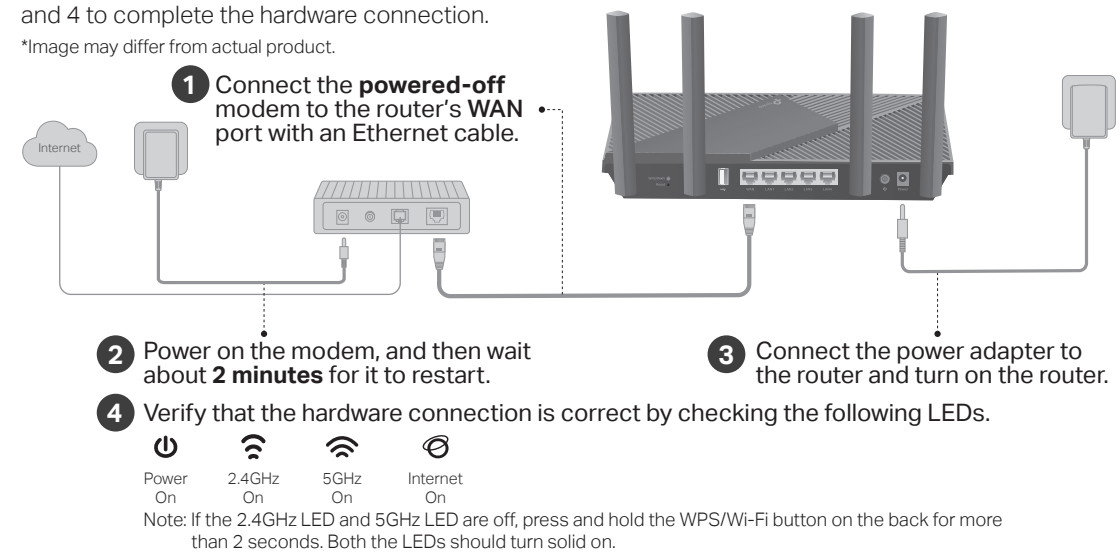

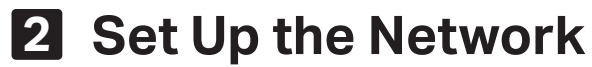

Method ONE: Via TP-Link Tether App

1. Download the Tether app.

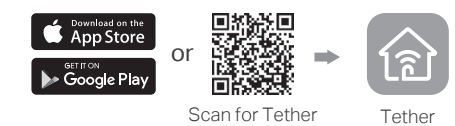

2. Open the Tether app and log in with your TP-I ink ID.

Note: If you don't have an account, create one first.

3. Tap the + button in the Tether app and select Router > Wireless Router, Follow the steps to complete the setup and connect to the internet.

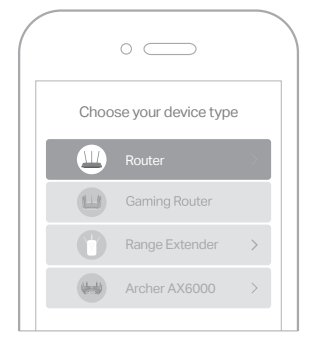

) Eniov the internet !

### Method TWO: Via a Web Browser

### 1. Connect your device to the router wirelessly or with an Ethernet cable.

The default wireless network names (SSIDs) and password are printed on the label at the bottom of the router.

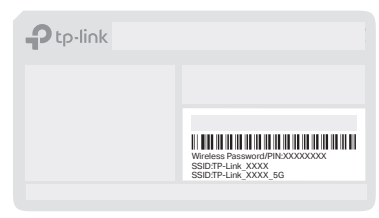

### 2. Launch a web browser, and enter http://tplinkwifi.net or http://192.168.0.1 in the address bar. Create a password to log in.

Note: If the login window does not appear, please refer to Q1 of Need Help? in this guide.

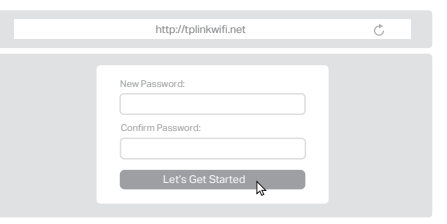

3. Follow the step-by-step instructions to set up the internet connection and register for the TP-Link Cloud service.

(::) Eniov the internet !

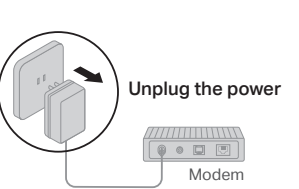

# **Button Explanation**

### WPS/Wi-Fi Button

Press the button for 1 second, and immediately press the WPS button on your client to start the WPS process. Press and hold the button for more than 2 seconds to turn on or off the wireless function of your router.

### Reset Button

Press and hold the button for about 6 seconds until the Power LED blinks to reset the router to its factory default settings.

# **USB** Applications

With the USB port, it's easy to share files and media with multiple devices. Visit https://www.tp-link.com/app/usb to learn more about the USB applications.

Local Storage Sharing

Share files from the USB drive with devices on your home network

Media Server

Play media from the USB drive on your computer and smart devices

Remote Access

Access the USB drive when you are away from home

# To communicate with TP-Link users or engineers, visit https://community.tp-link.com to join TP-Link Community.

For technical support, the user guide and more information, please visit https://www.tp-link.com/support

Email techwriter@tp-link.com.cn to give suggestions.

Keep the device away from water, fire, humidity or hot environments. Do not attempt to disassemble, repair, or modify the device, If you need service, please contact us.

Do not use any other chargers than those recommended. · Do not use damaged charger or USB cable to charge the device. Do not use the device where wireless devices are not allowed. Adapter shall be installed near the equipment and shall be easily accessible.

#### ©2021 TP-Link 7106509198 REV2.0.0

- Q1. What should I do if I can't access the web management page?
  - · Reboot your router and try again.

**Need Help?** 

 If the computer is set to a static IP, change its settings to obtain an IP address automatically.

- · Verify that http://tplinkwifi.net is correctly entered in the web browser. Alternatively, enter http://192.168.0.1 or http://192.168.1.1 in the web browser.
- · Use another web browser and try again.
- Disable and enable the network adapter in use.

### Q2. What should I do if I can't access the internet?

- Power off your modem for about 5 minutes, then power it on and check the internet. If your modem has more than one Ethernet port, keep other ports unconnected.
- Check if the internet is working normally by connecting a computer directly to the modem via an Ethernet cable. If it is not, contact your internet service provider.
- Log in to the web management page, and go to the Network Map page to check whether the internet IP address is valid or not. If it's valid, go to Advanced > Network > Internet, click Advanced Settings, select Use the Following DNS Addresses set the primary DNS to 8.8.8.8, and set the secondary DNS to 8.8.4.4. If it is not, check the hardware connection or contact vour internet service provider.
- · For cable modem users, connect a computer directly to the router using an Ethernet cable, log in to the router's web management page and go to Advanced > Network > Internet > MAC Clone Select Clone Current Device MAC and click SAVE Then report both the modem and the router

### Q3. What should I do if I forget my wireless password?

- · If you have not changed the default wireless password, it can be found on the label at the bottom of the router.
- Connect a computer directly to the router using an Ethernet cable. Log in to the router's web management page at http://tplinkwifi.net, and go to the Wireless page to retrieve or reset your wireless password.
- Q4. What should I do if I forget my web management page password?
  - If you are using a TP-Link ID to log in, click Forgot password on the login page and then follow the instructions to reset it.
- Alternatively, press and hold the Reset button on the back for about 6 seconds until the Power LED blinks. Then visit http://tplinkwifi.net to create a new login password.

# **Quick Installation Guide**

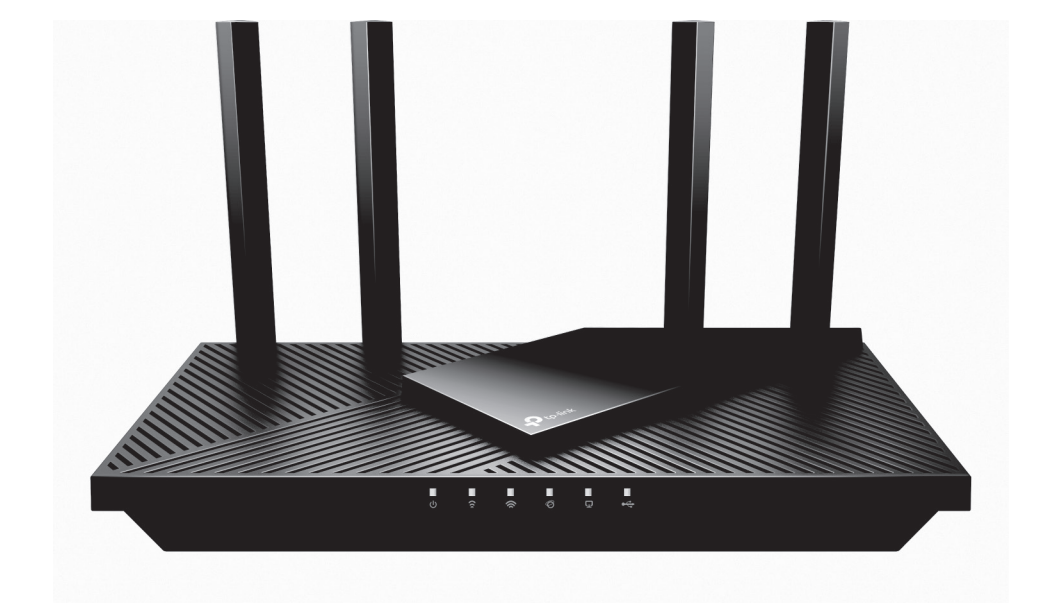

Gigabit Wi-Fi 6 Router

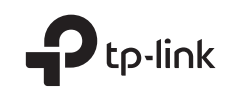

# FCC compliance information statement

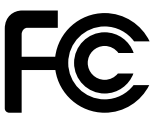

# Product Name: AX3000 Gigabit Wi-Fi 6 Router Model Number: Archer AX55

| Component Name      | Model       |
|---------------------|-------------|
| I.T.E. Power Supply | T120150-2D1 |

Responsible party:

TP-Link USA Corporation, d/b/a TP-Link North America, Inc. Address: 145 South State College Blvd. Suite 400, Brea, CA 92821 Website: http://www.tp-link.com/us/ Tel: +1 626 333 0234 Fax: +1 909 527 6803 E-mail: sales.usa@tp-link.com

This equipment has been tested and found to comply with the limits for a Class B digital device, pursuant to part 15 of the FCC Rules. These limits are designed to provide reasonable protection against harmful interference in a residential installation. This equipment generates, uses and can radiate radio frequency energy and, if not installed and used in accordance with the instructions, may cause harmful interference to radio communications. However, there is no guarantee that interference will not occur in a particular installation. If this equipment does cause harmful interference to radio or television reception, which can be determined by turning the equipment off and on, the user is encouraged to try to correct the interference by one or more of the following measures:

- Reorient or relocate the receiving antenna.
- Increase the separation between the equipment and receiver.
- Connect the equipment into an outlet on a circuit different from that to which the receiver is connected.
- Consult the dealer or an experienced radio/ TV technician for help.

This device complies with part 15 of the FCC Rules. Operation is subject to the following two conditions:

- 1. This device may not cause harmful interference.
- 2. This device must accept any interference received, including interference that may cause undesired operation.

Any changes or modifications not expressly approved by the party responsible for compliance could void the user's authority to operate the equipment. Note: The manufacturer is not responsible for any radio or TV interference caused by unauthorized modifications to this equipment. Such modifications could void the user's authority to operate the equipment.

# FCC RF Radiation Exposure Statement

This equipment complies with FCC RF radiation exposure limits set forth for an uncontrolled environment. This device and its antenna must not be co-located or operating in conjunction with any other antenna or transmitter.

"To comply with FCC RF exposure compliance requirements, this grant is applicable to only Mobile Configurations. The antennas used for this transmitter must be installed to provide a separation distance of at least 25 cm from all persons and must not be co-located or operating in conjunction with any other antenna or transmitter."

We, TP-Link USA Corporation, has determined that the equipment shown as above has been shown to comply with the applicable technical standards, FCC part 15. There is no unauthorized change is made in the equipment and the equipment is properly maintained and operated.

# FCC compliance information statement

Product Name: I.T.E. Power Supply

Model Number: NBS30D120250VU

Responsible party:

TP-Link USA Corporation, d/b/a TP-Link North America, Inc.

Address: 145 South State College Blvd. Suite 400, Brea, CA 92821

Website: http://www.tp-link.com/us/

Tel: +1 626 333 0234

Fax: +1 909 527 6803

E-mail: sales.usa@tp-link.com

This equipment has been tested and found to comply with the limits for a Class B digital device, pursuant to part 15 of the FCC Rules. These limits are designed to provide reasonable protection against harmful interference in a residential installation. This equipment generates, uses and can radiate radio frequency energy and, if not installed and used in accordance with the instructions, may cause harmful interference to radio communications. However, there is no guarantee that interference will not occur in a particular installation. If this equipment does cause harmful interference to radio or television reception, which can be determined by turning the equipment off and on, the user is encouraged to try to correct the interference by one or more of the following measures:

- Reorient or relocate the receiving antenna.
- Increase the separation between the equipment and receiver.
- Connect the equipment into an outlet on a circuit different from that to which the receiver is connected.
- Consult the dealer or an experienced radio/ TV technician for help.

This device complies with part 15 of the FCC Rules. Operation is subject to the following two conditions:

- 1. This device may not cause harmful interference.
- 2. This device must accept any interference received, including interference that may cause undesired operation.

Any changes or modifications not expressly approved by the party responsible for compliance could void the user's authority to operate the equipment.

We, **TP-Link USA Corporation**, has determined that the equipment shown as above has been shown to comply with the applicable technical standards, FCC part 15. There is no unauthorized change is made in the equipment and the equipment is properly maintained and operated.